## 茅台学院学生选课操作手册(通识教育选修课)

访问方式:茅台学院公众号——智慧校园信息门户 账号密码:学生门户登录账户密码

一、搜索茅台学院公众号后并关注,进入茅台学院公众号,选择智慧校园信息门户标签。

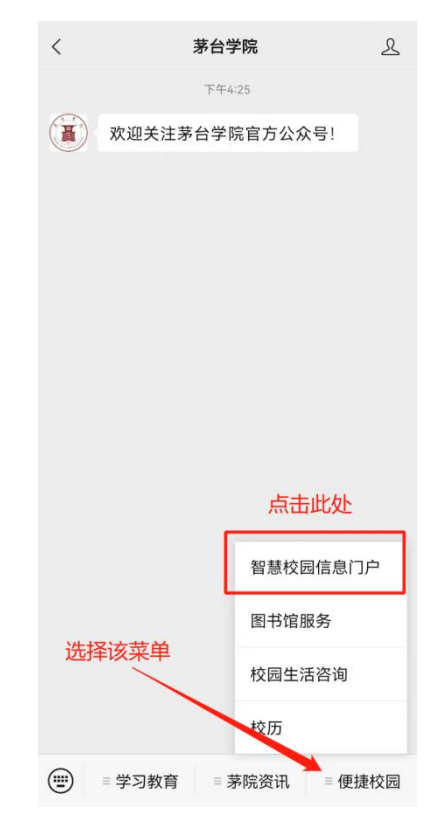

二、输入账号密码后登录。

选课系统通过门户统一身份认证密码登录即可,如忘记 密码可找回密码重置登录,或通过短信验证码登录。

| ×  | 统一身份认                  | 证平台                    |      |
|----|------------------------|------------------------|------|
|    | <b>夏</b><br>著<br>智慧校园信 | <sup>简体。</sup><br>言息门户 | 中文 ▼ |
| 0  | 请输入学号/工号               |                        |      |
| ß  | 请输入密码                  |                        | 8    |
|    | 登录                     |                        |      |
| 79 | F免登录                   | 帐号激活 忘i                | 记密码  |
|    | 2 短信                   | 澄录                     |      |
|    |                        |                        | 4    |
|    | QQ <sup>⊕</sup> ;      | ₹                      |      |
|    |                        |                        |      |

三、在学校门户首页找到该业务——教务系统(新)

| ×        | 首           | 页         |              |     |
|----------|-------------|-----------|--------------|-----|
|          |             |           |              | ٩   |
| 业务直      | 通车 🔶        | 向模        | 下滑动<br>块     | 戈到该 |
|          | 教务系统<br>(新) | N         | 教务师生<br>服务   |     |
| . 11     | 学工系统        | ۵         | 宿管系统         |     |
| <b>1</b> | 毕设系统 🏠      | 39        | 迎新系统         |     |
| 0        | 智慧运维<br>系统  | 111       | 远程资源<br>访问系统 |     |
| 日程详      | 情           | \<br>点此进. | 入教务          | 系统  |
|          | < 2023      | -07-06    | >            |     |
|          | á           | 7         |              |     |
|          | 暂无日         | 日程安排      |              |     |
| 首页       | (*=) 待办     | 民服务       |              | 日我的 |

四、在教务系统页面中找到网上选课功能并进入

| ×                      | 同学,下午好              |                |    |
|------------------------|---------------------|----------------|----|
| 今日课程                   | 上课信息                |                | •  |
| 学分概况<br>Credit profile |                     |                | 20 |
| ┃快捷查询                  |                     |                |    |
| <b>我的服务</b>            | ₽<br>开课课程<br>点此开始选课 |                |    |
| 自主页                    |                     | <b>2</b><br>我的 |    |

五、选择选课轮次进行课程选课

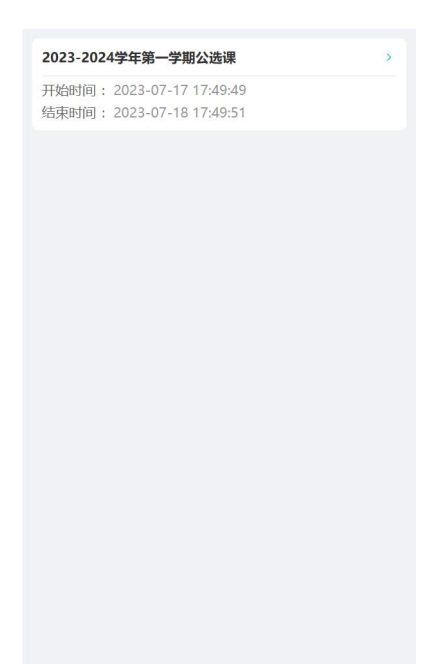

六、通过【可选】页面浏览选课课程,可选择课程类别, 学生根据自身已修情况进行筛选。

| 可选                                |                                 | 已选                 |      |
|-----------------------------------|---------------------------------|--------------------|------|
| 选择公选课学                            | 約 ~                             | 搜索课程               |      |
| 进化生物学                             |                                 |                    | 确定选课 |
| 开课班级:进化生<br>课程学分:                 |                                 |                    |      |
| 上课时间: (1-8)<br>上课地点:本部-           | <b>周星期一第11-</b><br>A2教学楼-A2-    | <b>12节)</b><br>523 |      |
| 授课教师:李士<br>已选/限选:0/35             | ⊊<br>₽                          |                    |      |
| 社会主义发展史                           |                                 |                    | 确定选课 |
| 开课班级:社会                           |                                 |                    |      |
| 课程学分: 2<br>上课时间: <b>(1;10</b>     | - 16;2-9周 星其                    | 明三第11-12节)         |      |
| 上课地点:本部-<br>授课教师:屈建<br>已选/限选:0/60 | A.!教学楼-A2-<br><sup>达</sup><br>) |                    |      |
| 有机农业                              |                                 |                    | 确定选课 |
| 开课班级: 有机?                         | 划2001班                          |                    |      |
| 取消                                | 选择公选证                           | 果类别                | 确定   |
|                                   | 理科                              |                    |      |
|                                   | 社会科学                            | 学类                 |      |
|                                   | 思想政济                            | 台类                 |      |
|                                   | 四史                              | 类                  |      |

## 七、点击确定选课按钮选课

| 可选                                                                                                   | 已选                 |
|----------------------------------------------------------------------------------------------------|--------------------|
| 社会科学类 ~                                                                                              | 搜索课程               |
| 已选/限选: 0/70                                                                                          |                    |
| 爱情心理学                                                                                                | 确定选课               |
| 开课班级: 爱情心理学001班<br>课程学分:1<br>上课时间:(1-8周 星期二第11-12节)<br>上课地点:本部-B1实验楼-B1-204<br>授课教师:童俊<br>已选/限选:0/70 |                    |
| 中国茶艺                                                                                                 | 确定选课               |
| 开课班级:中国茶艺002班<br>课程学分:1<br>上课时间:(1-8周 星期三第8-9节)<br>上课地点:本部-A1教学楼-A1-429<br>授课教师:叶宇<br>已选/限选:0/40     |                    |
| 人类生态学                                                                                                | 确定选课               |
| 开课班级: 人类生态学001班<br>课程学分: 2<br>上课时间: (1;10-16;2-9周 星期四第<br>上课地点:<br>授课教师: 柏兰峰<br>已选/限选: 0/70          | 8-9 <del>节</del> ) |

八、通过已选模块查看已选择的课程,也可以进行课程 退选(课程是否能退选按照学校要求,学生选课时注意看提 示信息)。

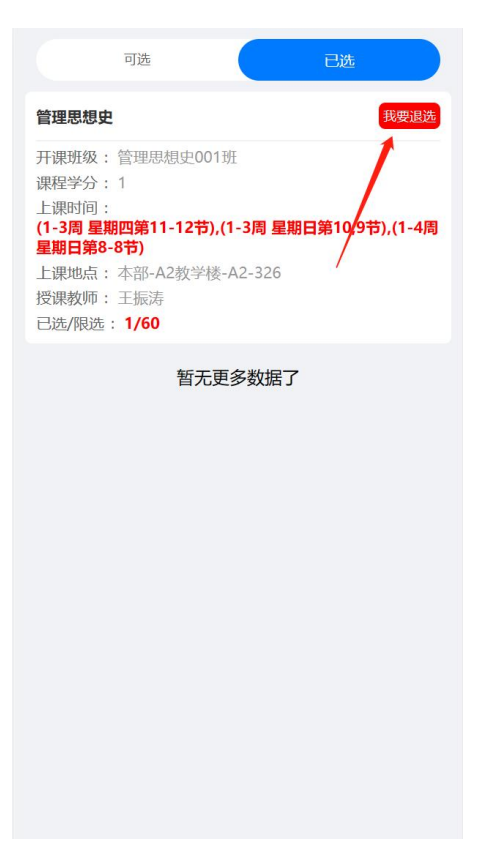

九、有时间冲突的课程不可选,需要选择其他课程。

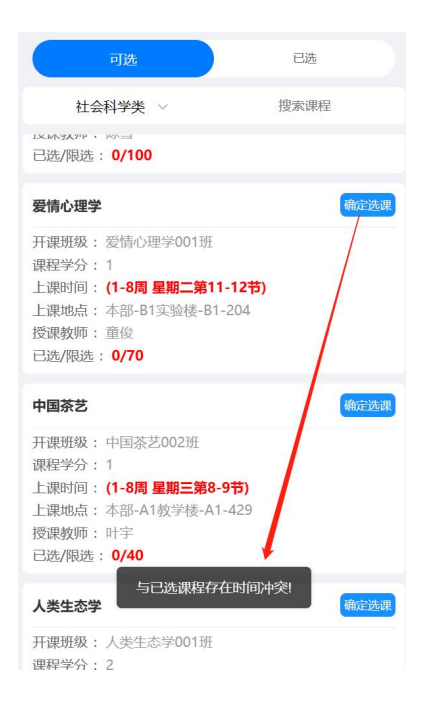